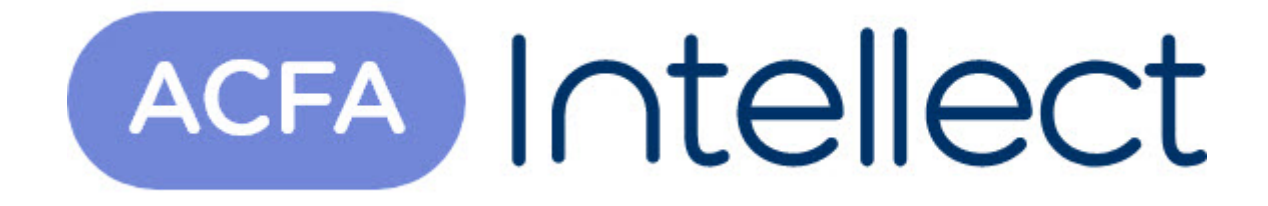

# Руководство по настройке и работе с модулем интеграции Dingo B-02

АСFА-Интеллект

Обновлено 10/10/2024

## Содержание

| 1   | Введение в Руководство по настройке и работе с модулем интеграции<br>Dingo B-02 | ۸<br>.3 |
|-----|---------------------------------------------------------------------------------|---------|
| 1.1 | Назначение документа                                                            | .3      |
| 1.2 | Общие сведения о модуле интеграции Dingo B-02                                   | .3      |
| 2   | Поддерживаемое оборудование и лицензирование модуля Dingo B-02.                 | .4      |
| 3   | Настройка модуля интеграции Dingo B-02                                          | .5      |
| 3.1 | Настройка головного объекта Dingo B-02 в ПК Интеллект                           | .5      |
| 4   | Работа с модулем интеграции Dingo B-02                                          | .6      |
| 4.1 | Общие сведения о работе с модулем интеграции Dingo B-02                         | .6      |
| 4.2 | Управление алкотестером Dingo B-02                                              | .6      |

## 1 Введение в Руководство по настройке и работе с модулем интеграции Dingo B-02

| На странице:                                                                                        |
|----------------------------------------------------------------------------------------------------|
| <ul> <li>Назначение документа</li> <li>Общие сведения о модуле интеграции<br/>Dingo B-02</li> </ul> |

#### 1.1 Назначение документа

Документ Руководство по настройке и работе с модулем интеграции Dingo B-02 является справочноинформационным пособием и предназначен для специалистов по настройке и операторов модуля интеграции Dingo B-02.

В данном Руководстве представлены следующие материалы:

- 1. общие сведения о модуле интеграции Dingo B-02;
- 2. настройка модуля интеграции Dingo B-02;
- 3. работа с модулем интеграции Dingo B-02.

#### 1.2 Общие сведения о модуле интеграции Dingo B-02

Программный модуль интеграции *Dingo B-02* входит в состав ПК *ACFA-Интеллект* и предназначен для контроля за алкотестерами *Dingo B-02*. Конфигурирование алкотестеров *Dingo B-02* в программном комплексе *ACFA-Интеллект* невозможно.

#### () Примечание.

Подробные сведения об алкотестере *Dingo B-02* приведены в официальной справочной документации (производитель ООО "АРИДЕС").

## 2 Поддерживаемое оборудование и лицензирование модуля Dingo B-02

| Производитель            | ООО "АРИДЕС"                    |
|--------------------------|---------------------------------|
|                          | Армения, 0064 Ереван, Раффи 111 |
|                          | Тел.: +37411 26 99 50           |
|                          | E-mail: info@arides.am          |
|                          | Сайт: https://www.arides.am/    |
| Тип интеграции           | Протокол низкого уровня         |
| Подключение оборудования | RS-232                          |

#### Поддерживаемое оборудование

| Оборудование | Назначение | Характеристика                                                                                                    |
|--------------|------------|----------------------------------------------------------------------------------------------------|
| Dingo B-02   | Алкотестер | <ul> <li>Тип датчика: электрохимический</li> <li>Использование мундштука: Без мундштука</li> <li>Время подготовки: от 3 сек до 4 минуты</li> <li>Время установки показаний: до 10 секунд</li> <li>Рабочая температура: 0°С до +40°С</li> <li>Питание: внешнее питание 12V</li> <li>Особенности: сменный блок сенсора</li> </ul> |

#### Защита модуля

За 1 алкотестер.

## 3 Настройка модуля интеграции Dingo B-02

## 3.1 Настройка головного объекта Dingo B-02 в ПК Интеллект

Для настройки головного объекта Dingo B-02 в ПК АСГА-Интеллект:

1. Перейти на панель настроек объекта **Dingo**, который создается на базе объекта **Компьютер** на вкладке **Оборудование** окна **Настройка системы**.

| Архитектура     | Оборудование | Интерфейсы     | Пользователи | Программирование     |                              |          |      |
|-----------------|--------------|----------------|--------------|----------------------|------------------------------|----------|------|
| LOCALHOST [E-   | KONONOVA]    | 1 Dingo 1      |              | Настройка соединения | Границы обнаружения алкоголя |          |      |
| 🏎 🎻 Dingo 1 [1] |              | Компьютер      | Отключить    | Порт: 1              | Нижняя: 0.1                  | Верхняя: | 1.11 |
|                 |              | LOCALHOST      |              |                      |                              |          |      |
|                 |              |                |              |                      |                              |          |      |
|                 |              |                |              |                      |                              |          |      |
|                 |              |                |              |                      |                              |          |      |
|                 |              |                |              |                      |                              |          |      |
|                 |              |                |              |                      |                              |          |      |
|                 |              |                |              |                      |                              |          |      |
|                 |              |                |              |                      |                              |          |      |
|                 |              |                |              |                      |                              |          |      |
|                 |              |                |              |                      |                              |          |      |
|                 |              | Версия модуля: | 2.0.0.0v     |                      |                              |          |      |
|                 |              |                |              |                      |                              |          |      |
|                 |              |                |              |                      |                              |          |      |
|                 |              | Применить      | Отменить     |                      |                              |          |      |

- 2. В поле Порт указать порт подключения алкотестера Dingo B-02.
- 3. В группе Граница обнаружения алкоголя:
  - а. В поле Нижняя указать нижнее пороговое значение содержания алкоголя в промилле, при достижении которого будет генерироваться событие Уровень алкоголя незначительно превышен.
  - b. В поле **Верхняя** указать верхнее пороговое значение содержания алкоголя в промилле, при достижении которого будет генерироваться событие **Уровень алкоголя превышен**.
- 4. Для сохранения настроек нажать кнопку Применить.

Настройка головного объекта Dingo B-02 в ПК АСFA-Интеллект завершена.

## 4 Работа с модулем интеграции Dingo B-02

## 4.1 Общие сведения о работе с модулем интеграции Dingo B-02

Для работы с модулем интеграции Dingo B-02 используются следующие интерфейсные объекты:

- 1. Карта.
- 2. Протокол событий.

Сведения по настройке данных интерфейсных объектов приведены в документе Программный комплекс Интеллект: Руководство Администратора.

Работа с данными интерфейсными объектами подробно описана в документе Программный комплекс Интеллект: Руководство Оператора.

### 4.2 Управление алкотестером Dingo B-02

Управление алкотестером *Dingo B-02* происходит в окне **Карта** с использованием меню объекта **Dingo**. Для вызова меню объекта необходимо кликнуть по значку объекта правой кнопкой мыши.

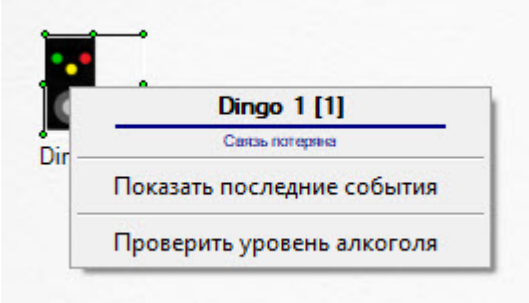

Описание команд функционального меню объекта Dingo приведено в в таблице.

| Команда функционального меню | Выполняемая функция                   |
|------------------------------|---------------------------------------|
| Проверить уровень алкоголя   | Активировать проверку уровня алкоголя |

В результате проверки уровня алкоголя возможны следующие события:

- Алкоголь в норме;
- Уровень алкоголя незначительно превышен;
- Уровень алкоголя превышен.

Данные события можно использовать в скриптах (см. Объект Скрипт. Программирование с использованием языка JScript). Пример использования событий в скрипте для одного алкотестера *Dingo B-02* и одной Точки доступа БЦП представлен ниже:

```
// Событие "Запрос прохода" от Точки доступа БЦП с ID 1.1.1.1
if(Event.GetSourceType=="RBG08_TCO_AP" && Event.SourceId == "1.1.1.1" &&
Event.GetAction=="EVENT060E" )
{
Var_var("test1") = Event.MsgToString();
var msgevent = CreateMsg();
msgevent.SourceType = "DINGO_SRV";
```

```
msgevent.SourceId = "1";
msgevent.Action = "START";
Var_var("pID") = Event.GetParam("param1");
msgevent.SetParam("param1", Var_var("pID"));
// Сформировать событие с результатом проверки на алкоголь и Ф.И.О. пользователя
DoReact(msgevent);
}
// Если уровень алкоголя в норме
if(Event.GetSourceType=="DINGO_SRV" && Event.GetAction=="NORMAL_ALCOHOL" )
{
var msg = CreateMsg();
msg.StringToMsg(Var_var("test1"));
var personID = Var_var("pID");
var msgevent = CreateMsg();
msgevent.SourceType = msg.GetSourceType;
msgevent.SourceId = msg.GetSourceId;
msgevent.Action = "REACT0602";
// Отправить реакцию на разрешение прохода по Точке доступа
DoReact(msgevent);
// Сформировать событие о проходе с Ф.И.О. пользователя
NotifyEventStr(msgevent.SourceType,msgevent.SourceId,"ACCESS_IN","param1<"+personID+"
>");
}
```

Возможны следующие состояния алкотестера Dingo B-02:

| ••• | Связь потеряна        |
|-----|-----------------------|
|     | Связь установлена     |
| ••  | Подготовка к тесту    |
|     | Готов к тесту         |
| •   | Обработка результатов |